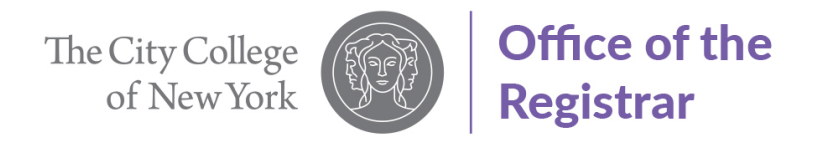

# Guide to Apply for ePermit (Graduate Students)

1. Select "Student Center"

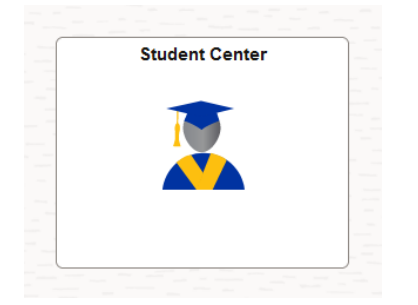

2. Select "Academic Records"

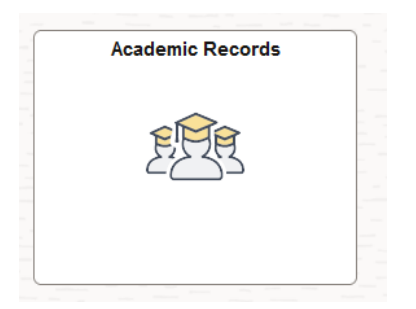

3. Select "ePermit" from left-hand side menu

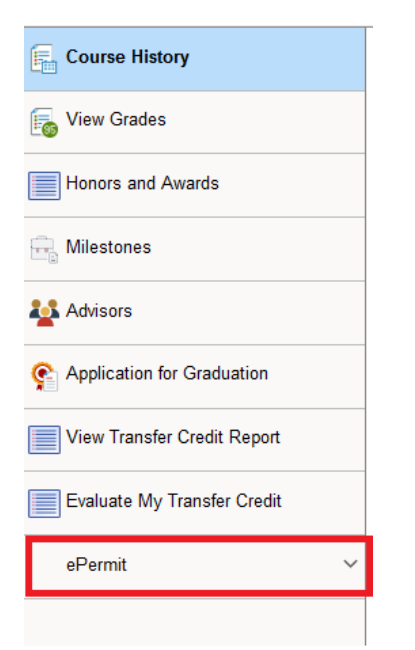

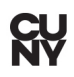

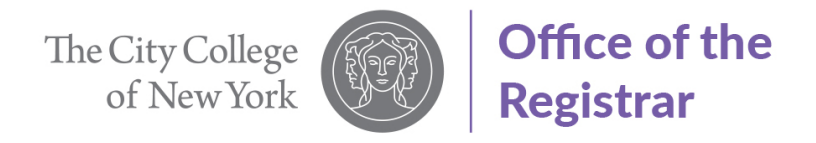

4. Select "Term" by clicking in the box to switch to "Yes"

| Add ePermit | Term             | Career        | Institution  | ePermit Begin Date | ePermit End Date |
|-------------|------------------|---------------|--------------|--------------------|------------------|
| N           | 2024 Summer Term | Undergraduate | City College | 10/09/2023         | 07/02/2024       |
| Y 🗌         | 2024 Fall Term   | Undergraduate | City College | 03/01/2024         | 08/23/2024       |
|             | Email            |               |              |                    |                  |
|             |                  |               |              |                    |                  |

5. Select "Permit Type" from drop down menu.

|                | Home College                    | City College                                                                                                  |       |
|----------------|---------------------------------|----------------------------------------------------------------------------------------------------|-------|
| C              | umulative GPA                   |                                                                                                    |       |
|                | *Permit Type                    | ~ `                                                                                                    |       |
|                | Permit Method                   |                                                                                                    |       |
| Select Home Co | Program<br>Plan<br>I <b>rse</b> | CUNY Baccalaureate<br>General Elective<br>Major Elective<br>Pathways College Option<br>Pathways Elevible Core |       |
|                | Subject<br>Catalog              | Pathways Required Core<br>Study Abroad                                                                        | <br>• |

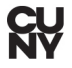

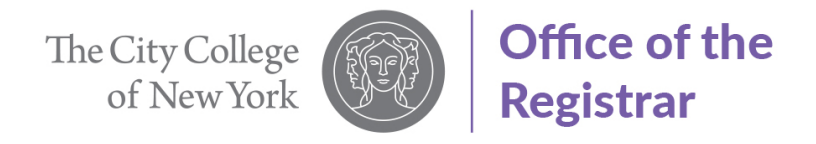

FIGH managinin or Automotors

- 6. Select "Home Course"
  - A. Select "Subject" from drop down menu. For this example, ART will be selected.
  - B. Select "Catalog" from drop down menu. For this example, 10000 will be selected

| Subject | ART - Art 👻                                              |   |
|---------|----------------------------------------------------------|---|
| Catalog | 10000-Introduction to the Visual Arts of the World       | ~ |
|         | ART 10000 - Introduction to the Visual Arts of the World |   |

- 7. Select Host college information.
  - A. Select "Host College". For this example, Lehman College will be used.

|    | сшан                                                                                                    | - |                                                                                        |
|----|----------------------------------------------------------------------------------------------------|---|----------------------------------------------------------------------------------------|
| Se | Baruch College<br>Borough of Manhattan CC<br>Bronx CC<br>Brooklyn College<br>City College<br>College of Staten Island<br>Graduate Center<br>Guttman CC<br>Hostos CC | ^ | y College<br>269<br>eneral Elective 	v<br>anually<br>dergraduate<br>anagmnt & Admin BA |
| Г  | Hunter College<br>John Jay College<br>Kingsborough CC<br><del>LeGeardia 33</del><br>Lehman College                                                                  |   | ART - Art                                                                              |
|    | Macaulay Honors College<br>Medgar Evers College<br>NYC College of Technology<br>Queens College                                                                      | ~ | *Host Career Host Term *Host Session                                                   |
|    |                                                                                                    | ~ |                                                                                        |

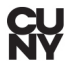

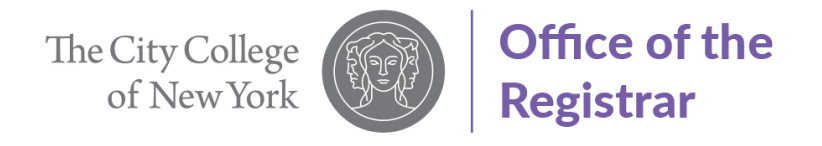

## 8. Select "Host Career"

| Select Host Information |               |           |                  |          |                    |             |   |
|-------------------------|---------------|-----------|------------------|----------|--------------------|-------------|---|
| +                       |               |           |                  |          |                    |             |   |
| *Host College           | *Host Career  | Host Term | *Host<br>Session | *Subject | *Catalog<br>Number | Description |   |
| Lehman College ~        | Graduate 🗸    | ~         | ]                |          |                    |             | - |
| Commonts                | Doctoral      |           |                  |          |                    |             |   |
| Commenta                | Graduate      |           | ~                |          |                    |             |   |
|                         | Undergraduate |           | 6                |          |                    |             |   |
|                         | ·             |           |                  |          |                    |             |   |

9. Select "Host Term". For this example, Fall 2024 will be used.

Catalog 10000-Introduction to the Visual Arts of the World v
ART 10000 - Introduction to the Visual Arts of the World

#### Select Host Information

| +              |              |                         |         |         |                    |             |   |
|----------------|--------------|-------------------------|---------|---------|--------------------|-------------|---|
| *Host College  | *Host Career | Host Term               | fost •S | Subject | *Catalog<br>Number | Description |   |
| Lehman College | Graduate     | ,v                      |         |         |                    |             | - |
| Comments       |              | 1246 - 2024 Summer Term |         |         |                    |             |   |
|                |              | 1249 - 2024 Fall Term   |         |         |                    |             |   |
|                |              |                         |         |         |                    |             |   |

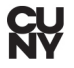

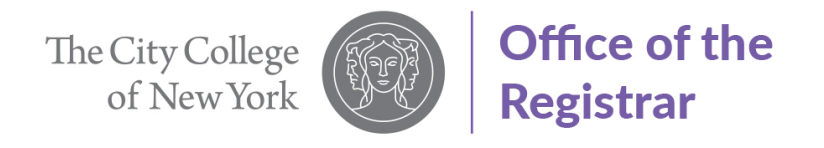

10. Select "Host Session"

# Select Host Information

| +                   |            |                         |                                                                       |         |                    |             |   |
|---------------------|------------|-------------------------|-----------------------------------------------------------------------|---------|--------------------|-------------|---|
| "Host College "Ho   | ost Career | Host Term               | "Host Session                                                         | iubject | *Catalog<br>Number | Description |   |
| Lehman College v Gr | raduate ~  | 1249 - 2024 Fall Term 🗸 | · · · · ·                                                             |         |                    |             | - |
| Comments            |            |                         | Regular Academic Session<br>Seven Week - First<br>Seven Week - Second |         |                    |             |   |
|                     |            |                         |                                                                       |         |                    |             |   |

11. Select Host school "Subject" and "Catalog Number"

|    | *Subject  | *Catalog Number                               | Description                          |
|----|-----------|-----------------------------------------------|--------------------------------------|
| on | ART - Art | ✓ 607 - Fundamentals of Ceramic Hand Building | <ul> <li>ART 607 - Fundar</li> </ul> |

## 12. Enter any comments for ePermit approver in the "Comments Box"

| Comments | Lehman College | ∽ Graduate | ✓ 1249 - 2024 Fall Term | ~ Regu | ılar Academic Session 🗸 |
|----------|----------------|------------|-------------------------|--------|-------------------------|
|          | Comments       |            |                         | [1])   |                         |

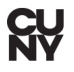

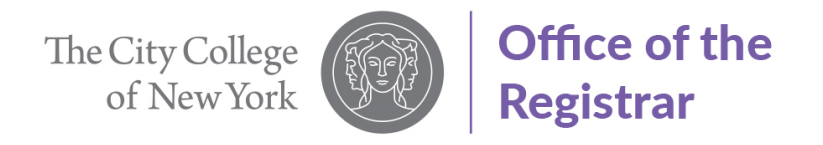

13. Click "Submit"

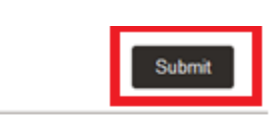

14. ePermit request successfully submitted.

| ePermit Successfully Submitted |  |
|--------------------------------|--|
| ОК                             |  |
|                                |  |
|                                |  |
|                                |  |

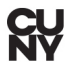